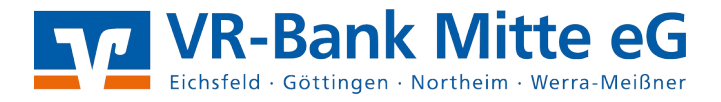

## Anleitung zur Freigabe von SRZ-Dateien in ProfiCash

**1.** Reiter "Tagesgeschäft"  $\rightarrow$  Dateifreigabe  $\rightarrow$  VEU-Verwaltung über EBICS **oder** Freigabe ZV-Datei über HBCI

| Pro   | fi cash                                          |                 |              |               |                           |     |  |            |         |     |  |
|-------|--------------------------------------------------|-----------------|--------------|---------------|---------------------------|-----|--|------------|---------|-----|--|
| Datei | Tagesgeschäft                                    | Stammdaten      | Auswertungen | Einstellungen | Hilfe                     |     |  |            |         |     |  |
| 77    | ZV-Aufträge<br>ZV-Historie                       |                 |              |               | 1 3                       | é ( |  | <u>M</u> I | 00      | ₩ ( |  |
|       |                                                  |                 |              |               | 2 2                       |     |  |            |         |     |  |
|       | kalkulatorische Aufträge<br>AZV-Aufträge         |                 |              | >             |                           |     |  |            |         |     |  |
|       |                                                  |                 |              | >             | >                         |     |  |            |         |     |  |
|       | AZV-Histo                                        |                 |              |               |                           |     |  |            |         |     |  |
|       | manuelle                                         | Buchungen       |              |               |                           |     |  |            |         |     |  |
|       | Scheckein                                        |                 |              |               |                           |     |  |            |         |     |  |
|       | ZV-Fälligk                                       | >               |              |               |                           |     |  |            |         |     |  |
|       | SEPA-XML                                         |                 |              |               |                           |     |  |            |         |     |  |
|       | AZV-Fällig                                       |                 |              |               |                           |     |  |            |         |     |  |
|       | DTAZV                                            | >               |              |               |                           |     |  |            |         |     |  |
|       | Kenteinformation                                 |                 |              |               |                           |     |  |            |         |     |  |
|       | Depotinformation<br>Jobarstellung                |                 |              |               |                           |     |  |            |         |     |  |
|       |                                                  |                 |              | >             |                           |     |  |            |         |     |  |
|       | Job unterschreiben                               |                 |              |               |                           |     |  |            |         |     |  |
|       | Cash Man                                         | Cash Management |              |               |                           |     |  |            |         |     |  |
|       | Dateifreig                                       | sbe             |              | *             | VEU-Verwaltung über EBICS |     |  | BICS       |         |     |  |
|       | Verwaltung terminierter Aufträge / Daueraufträge |                 |              |               | Freigabe ZV-Datei üb      |     |  | ei über    | ar HBCI |     |  |
| /     |                                                  |                 |              |               |                           |     |  |            |         |     |  |
|       | Übersicht elektronische Kontoauszüge             |                 |              |               |                           |     |  |            |         |     |  |
|       | Verwaltun                                        | iften           |              |               |                           |     |  |            |         |     |  |
|       | Handy aut                                        | fladen          |              |               |                           |     |  |            |         |     |  |
|       | Daten Fina                                       |                 |              |               |                           |     |  |            |         |     |  |

**2.** Wählen Sie über die Auswahl "Kontokürzel" das entsprechende Konto aus und rufen Sie den Bestand an freizugebenden Dateien über "Bestand abholen" ab.

|                      |                      |                                     | ×                                          |
|----------------------|----------------------|-------------------------------------|--------------------------------------------|
|                      | Konto-Kuirzel<br>BLZ | 43060967                            |                                            |
|                      | Kontonummer          | -                                   |                                            |
| Einreichername Forma | t Anzahl Zahlg.      | Betrag                              | Datum Ausf. 🔺                              |
|                      |                      |                                     |                                            |
|                      |                      |                                     |                                            |
|                      |                      |                                     |                                            |
|                      |                      |                                     |                                            |
|                      |                      |                                     |                                            |
|                      |                      |                                     |                                            |
|                      |                      |                                     |                                            |
|                      |                      |                                     |                                            |
|                      |                      |                                     |                                            |
|                      |                      | *                                   |                                            |
|                      |                      | Bestand abholen                     | Beenden                                    |
|                      | Einreichername Forma | Einreichername Format Anzahl Zahlg. | Einreichername Format Anzahl Zahlg. Betrag |

**3. Kontrollieren** Sie das Ausführungsdatum, die Kontrollsumme, den Gesamtbetrag, sowie die Anzahl der Posten mit den Ihnen vorliegenden Daten.

4. Zur Freigabe der Datei klicken Sie bitte auf "Datei(en) freigeben"

**5.** Im Anschluss bestätigen Sie den Vorgang durch Eingabe der PIN, durch TAN-Eingabe oder durch Eingabe des Passworts Ihrer Sicherheitsdatei.